### ÚTMUTATÓ A BIONYOM ADATSZOLGÁLTATÁSHOZ KAPCSOLÓDÓ MEGHATALMAZÁS ELKÉSZÍTÉSÉHEZ

# ∎épih

### TARTALOMJEGYZÉK

| 1. NÉBIH elektronikus ügyintézésre szolgáló felülete (NÉBIH ÜPR) 2            |
|-------------------------------------------------------------------------------|
| 2. NÉBIH ÜPR felületének felépítése                                           |
| 3. Új meghatalmazás készítése 4                                               |
| 3.1. NÉBIH partner beazonosítása4                                             |
| 3.2. Meghatalmazó keresése/kiválasztása/regisztrálása6                        |
| 3.3. Partner regisztrálása7                                                   |
| 3.4. Meghatalmazással érintett NÉBIH szakrendszer kiválasztása                |
| 3.5. Meghatalmazás hitelesítési módjának kiválasztása8                        |
| 3.6. Kapcsolattartó elérhetőségének megadása és a meghatalmazás benyújtásának |
| menetére vonatkozó tájékoztatás9                                              |
| 3.7. Az elkészített meghatalmazás letöltése 10                                |
| 4. Dokumentumok menüpont 11                                                   |

### 1. NÉBIH elektronikus ügyintézésre szolgáló felülete (NÉBIH ÜPR)

Keresse fel a NÉBIH Ügyfélprofil Rendszert közvetlenül a https://upr.nebih.gov.hu/login elérhetőségen vagy a NÉBIH honlapján (portal.nebih.gov.hu) keresztül.

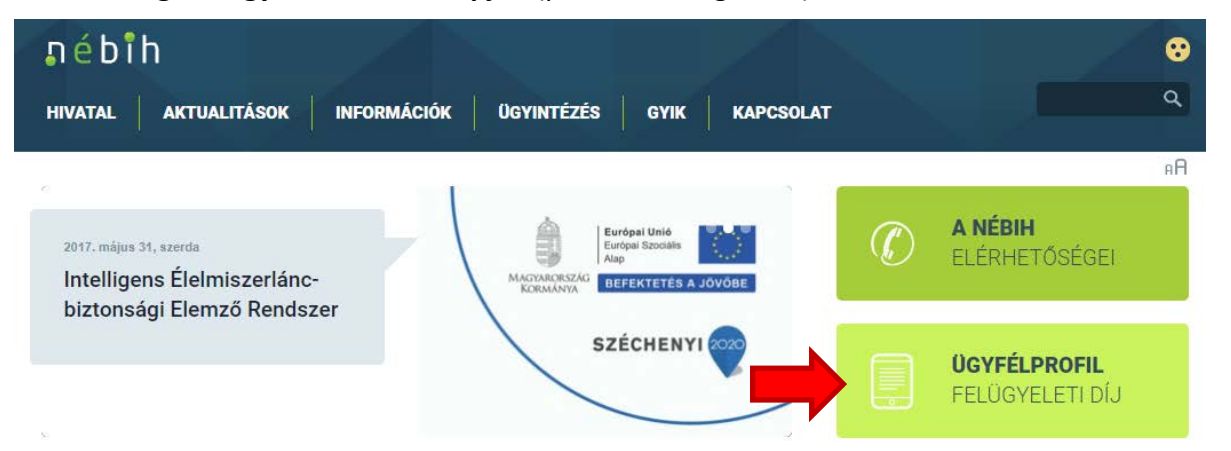

Majd kattintson a "Bejelentkezés az Ügyfélkapun keresztül" gombara.

| "nébîh                                 |                                                                                                    |
|----------------------------------------|----------------------------------------------------------------------------------------------------|
| Bejelentkezés                          | Tisztelt Ügyfelünk!                                                                                                    |
| Bejelentkezés Ügyfélkapun<br>keresztül | További ügyintézéshez lépjen be ügyfélkapus azonosítójával és jelszavával a bal oldali menüpontban.<br>Belépés után lehetősége van a NEBIH hatáskörébe tartozó ügyek elektronikus ügyintézésére és az ezekhez<br>tartozó meghatalmazás készítésére. |
|                                        | Sikertelen belépés, valamint egyéb kérdés esetén keresse a NÉBIH ügyfélszolgálatát a következő<br>elérhetőségek valamelyikén:<br>telefonszám: 06-1/336-9024<br>email: felugyeletidij@nebih.gov.hu                                                   |

**Belépés után** lehetősége van a NÉBIH hatáskörébe tartozó ügyek elektronikus ügyintézésére és az elektronikus ügyintézéshez esetlegesen szükséges meghatalmazás(ok) készítésére.

**Sikertelen belépés**, valamint egyéb kérdés esetén keresse a NÉBIH ügyfélszolgálatát a következő elérhetőségek valamelyikén:

- telefonszám: 06-1/336-9024
- email: felugyeletidij@nebih.gov.hu

**Sikeres belépés esetén**, a rendszer átirányítja Önt az Ügyfélkapu felületére, ahol személyes felhasználói azonosítóját és jelszavát kell megadnia az ügyfélkapus bejelentkezéshez.

A szükséges adatok begépelését követően kattintson a "Belépés" gombra.

| ÜGYFÉLKAPU                |   |  |
|---------------------------|---|--|
| Lépjen be az Ügyfélkapun! |   |  |
| Felhasználónév:           |   |  |
| Jelszó:                   |   |  |
| Belépés Mégse Mégse       |   |  |
| S Segitség                | ? |  |

Ezt követi a beazonosítás és bejelentkezés...

| Bejelentkezés                                                                                                    |
|----------------------------------------------------------------------------------------------------|
| Ön sikeresen bejelentkezett. Néhány pillanat múlva a kért szolgáltatás oldala jön<br>be, ha mégsem, kérjük kattíntson ide! |
|                                                                                                    |

Majd a rendszer visszairányítja Önt a NÉBIH elektronikus ügyintézésre létrehozott felületére.

### 2. NÉBIH ÜPR felületének felépítése

| nébih |                                                                                                    | A legördülő menübői kiválaszthatja,<br>hogy kinek a nevében kiván eljárni.                                                                                  |
|-------|----------------------------------------------------------------------------------------------------|----------------------------------------------------------------------------------------------------|
| *>    | Üqvintézés                                                                                                    | Meghatalmazás                                                                                                    |
|       | Az Ügykatalógusban szakterületek szerinti<br>csoportosításban megtalálja az intézhető<br>ügyek leírását, az ügyintézéshez<br>szükséges információkat,<br>formanyomtatványokat. Az elektronikusan<br>intézhető ügyeket közvetlenül innen<br>indíthatja. | Ha más nevében kíván ügyet intézni, itt<br>készíthet új meghatalmazást, követheti<br>meghatalmazásai állapotváltozásait,<br>módosíthatja, törölheti azokat. |
|       | Partner<br>Ellenőrizheti a Hivatalunknál tárolt<br>személyes adatait, tájékozódhat az<br>adatmódosítás lehetőségeíről A könnyeb<br>kapcsolattartás érdekében elérhetőségeit<br>bármikor frissítheti.                                                   | Dokumentumok<br>Megtekintheti és letöltheti az ügyintézések<br>során keletkezett dokumentumokat.                                                            |
| ₽épih | Nemzeti Élelmiszerlánc-biztonsági Hivatal<br>Cím: 1024 Budapest, Keleti Károly utca. 24.<br>Levelezési cím: 1525 Budapest. Pf. 30.                                                                                                    | E-mail: ugyfelszolgalat@nebih.gov.hu<br>Zold szám: 06-80/263-244<br>Telefon: 06-1/ 336-9000<br>Fax: 06-1/336-9479                                           |

- A j,,ház") ikonra kattintva mindig a főmenübe lehet visszajutni.
- A főmenü felületének jobb felső sarkában található legördülő menüből tudja a későbbikben kiválasztani, hogy kinek a nevében kíván eljárni (ha a saját nevünkben is, vagy több meghatalmazó nevében is eljárunk).

### Ügyintézés

Az Ügykatalógusban szakterületek szerinti csoportosításban megtalálja az intézhető ügyek leírását, az ügyintézéshez szükséges információkat, formanyomtatványokat. Az elektronikusan intézhető ügyeket közvetlenül innen indíthatja.

### Partner

Ellenőrizheti a Hivatalunknál tárolt személyes adatait, tájékozódhat az adatmódosítás lehetőségeiről. A könnyebb kapcsolattartás érdekében elérhetőségeit bármikor frissítheti.

### Meghatalmazás

Ha más nevében kíván ügyet intézni, itt készíthet új meghatalmazást, követheti meghatalmazásai állapotváltozásait, módosíthatja, törölheti azokat.

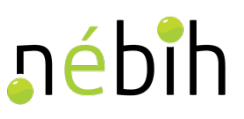

### Dokumentumok

Megtekintheti és letöltheti az ügyintézések során keletkezett dokumentumokat.

### 3. Új meghatalmazás készítése

FONTOS! <u>Amennyiben van már a NÉBIH-nél aktív meghatalmazása valamely szakterületre</u>, abban az esetben felhívjuk a figyelmét, hogy egy aktív meghatalmazás módosítása során a meghatalmazásban szereplő szakterületek száma csak csökkenthető.

A meglévő aktív meghatalmazásban foglaltak ellenőrzéséhez kattintson a *Meghatalmazás* menüpontra. Ezt követően megjelennek a korábban törölt, illetve aktív meghatalmazások is.

| ₽ébîh                       |               |             | A hc                        | Meghatalmazott neve<br>Meghatalmazott neve | <b>+</b> |
|-----------------------------|---------------|-------------|-----------------------------|--------------------------------------------|----------|
| <b>ℛ &gt;</b> Meghatalmazás |               |             |                             |                                            |          |
| MEGHATALMAZÁS               |               |             |                             |                                            |          |
| ÚJ MEGHATALMAZÁS KÉSZÍTÉSE  |               |             |                             |                                            |          |
|                             |               |             |                             | Keresés:                                   |          |
| Meghatalmazás<br>azonosító  | Meghatalmazó  | <b>♦</b> ÁI | llapot <del>(</del> Létreho | zás dátuma 🝦 Művele                        | et 🔶     |
| 000000001                   | Teszt Elemér  | Törölt      | 2014-07-14                  |                                            |          |
| 000000002                   | Teszt Piroska | Aktív       | 2018-04-20                  | Módosítás                                  | Törlés   |
| 000000003                   | Teszt Miklós  | Aktív       | 2018-06-26                  | Módosítás                                  | Törlés   |

1 - 3 / 3

Amennyiben a *Módosítás* gombra kattint, úgy ellenőrizheti azon szakterületek listáját, amelyre az aktív meghatalmazás szól.

| Módosítás                                                                                                    | ×        |
|----------------------------------------------------------------------------------------------------|----------|
| Módosítás során a meghatalmazásban szereplő szakterületek száma csak csökkenthető.<br>Amennyiben bővíteni kívánja az elérhető szakterületek számát, abban az esetben új meghatalmazás elkészítése szükséges. Fontos, hogy az új meghatalmazáson MINDEN elérni kívánt szakterületet (a jelenleg aktív, és az újonnan elérni kívánt hozzáféréseket is) meg kell jelölni. | <b>▲</b> |
| Ha az összes meghatalmazást vissza szeretné vonni, válassza a Törlés gombot.<br>Szakterületek:                                                                                                    |          |
| szakterület megnevezése                                                                                                    |          |
| Módosítás Mégse                                                                                                    | m        |

Amennyiben az aktív meghatalmazáson nem szerepel a Bioüzemanyagok és folyékony bio-energiahordozók nyomon követhetőségi nyilvántartása – Adatrögzítő felület –

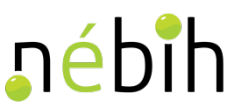

### *BIONYOM* szakterületet, abban az esetben új meghatalmazást kell készíteni az alábbiak szerint.

Tekintettel arra, hogy az aktív meghatalmazások esetében nincs lehetőség a meghatalmazásban szereplő szakterületek számának növelésére, így a**mennyiben bővíteni** kívánja az elérhető szakterületek számát (például a BIONYOM szakterülettel), abban az esetben új meghatalmazás elkészítése szükséges. Fontos, hogy az új meghatalmazáson MINDEN elérni kívánt szakterületet (a jelenleg aktív, és az újonnan elérni kívánt hozzáféréseket is) meg kell jelölni.

A szakterületek számának növeléséhez válassza a Törlés gombot, majd készítsen új meghatalmazást, amelyre felveszi a korábban is megjelölt szakterületek mellett a *Bioüzemanyagok és folyékony bio-energiahordozók nyomon követhetőségi nyilvántartása – Adatrögzítő felület – BIONYOM* szakterületet.

### 3.1. NÉBIH partner beazonosítása

A *"Meghatalmazás"* menüpontban tud új meghatalmazást készíteni. Az erre szolgáló *"Új meghatalmazás készítése"* elnevezésű gombra kattintva kezdheti meg az adatok rögzítését.

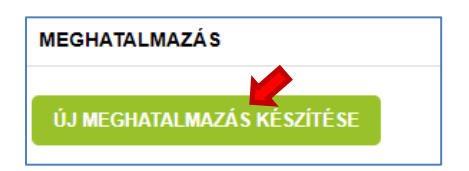

Ezt követően megjelenik az új meghatalmazás adatainak rögzítésére szolgáló űrlap.

| ÚJ MEGHATALMAZÁS    |             |               |           |                                                                                                    |
|---------------------|-------------|---------------|-----------|----------------------------------------------------------------------------------------------------|
|                     | Q           |               | Következő | Itt tekintheti meg saját adatait. Az adatok módosítására a<br><u>11M</u> nyomtatvány kitöltésével van lehetőség, melyet a<br>"NÉBIH ügyfélszolgálat 1525 Budapest Pf. 121" címre,<br>eredeti példányban, aláírva küldjön meg. A T1M<br>nyomtatvány kitöltési útmutatója az alábbi <u>línkrői</u><br>letörthető.<br>Elérhetőség felvítelére az "Új elérhetőség megadása"<br>gombbal van lehetősége. |
| Felhasználói adatok |             |               |           | Ügyfélszolgálat: 06-1/336-9024                                                                                                    |
|                     |             | Név           |           |                                                                                                    |
|                     |             | Keresztnév    |           |                                                                                                    |
|                     |             | Anyja neve    |           |                                                                                                    |
|                     | Születés    | vezetéknév    |           |                                                                                                    |
|                     | Születés    | i keresztnév  |           |                                                                                                    |
|                     |             | Születési idő |           |                                                                                                    |
|                     | s           | zületési hely |           |                                                                                                    |
|                     |             | Neme          |           |                                                                                                    |
|                     | Mely ország | allampolgára  |           |                                                                                                    |
| Címadatok           |             |               |           |                                                                                                    |
| Elérhetőségek       |             |               |           |                                                                                                    |
| Számla adatok       |             |               |           |                                                                                                    |
| Külső azonosítók    |             |               |           |                                                                                                    |

**Az űrlapon megtekintheti az adatait, ha az adatokat módosítani kívánja**, abban az esetben a panel jobb felső sarkában megjelenített tájékoztatásban foglaltak szerint járjon el.

Amennyiben az űrlapon szereplő adatok megfelelőek, abban az esetben a "Következő" gombra kattintva folytathatja az új meghatalmazás elkészítését.

### 3.2. Meghatalmazó keresése/kiválasztása/regisztrálása

| ŀ > Meghatalmazás > Új meghatalmaz                                             | ás             |       |           |
|--------------------------------------------------------------------------------|----------------|-------|-----------|
| ÚJ MEGHATALMAZÁS                                                               |                |       |           |
|                                                                                |                |       |           |
|                                                                                | 14 ACC         |       |           |
|                                                                                |                |       |           |
|                                                                                |                | Előző | Következő |
| Neghatalmazó keresés                                                           |                |       |           |
| Cég, szervezet, egyéni vállalkozó keresése<br>Adószám első 8 karaktere Adószám |                |       |           |
| Teljes neve Teljes név                                                         |                |       |           |
| Anyja neve Anyja neve                                                          |                |       |           |
| Születési idő Születési dátum                                                  |                |       |           |
| Születési hely Születési hely                                                  |                |       |           |
| KERESÉS                                                                        |                |       |           |
|                                                                                |                |       |           |
| nennyiben nem találja a partnert, itt van lehetőség a re                       | egisztrációra. |       |           |
| Partner regisztrálása                                                          |                |       |           |

Ezen a felületen van arra lehetőség, hogy a meghatalmazó személyét kiválasszuk.

Ha a meghatalmazó NÉBIH partner, abban az esetben a kért adatok megadását követően a rendszer találatot ad és beválasztható az adott személy, mint meghatalmazó.

Ha a személy vagy gazdálkodó szervezet még nem NÉBIH partner abban az esetben a rendszer ezt jelzi és kéri, hogy az adott személyt vagy gazdálkodó szervezetet regisztráljuk.

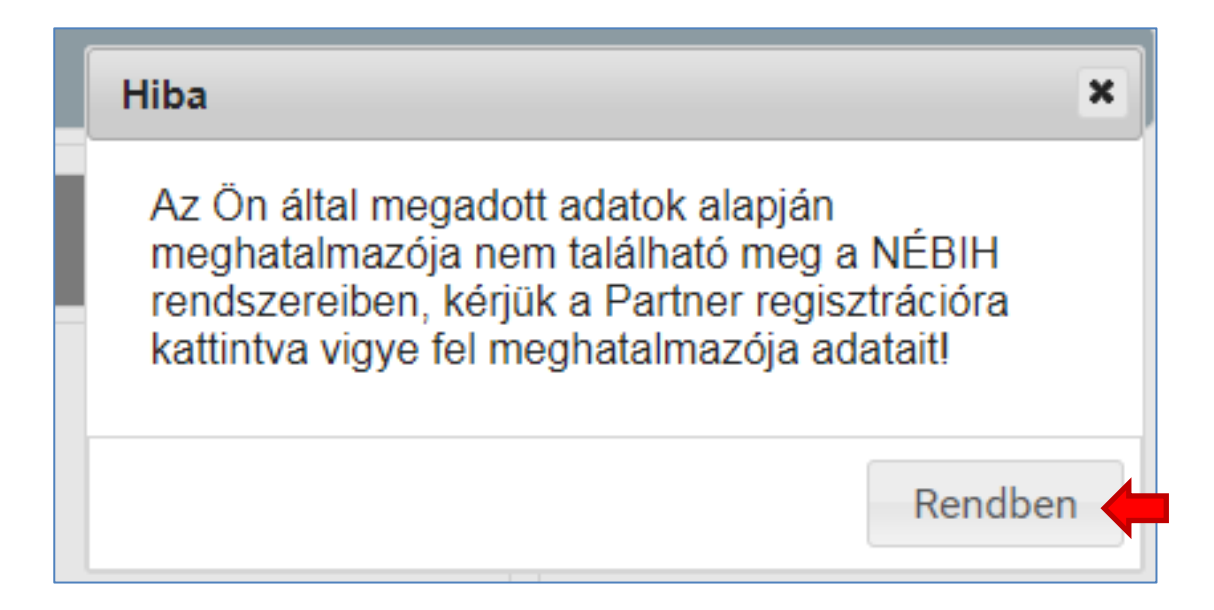

### 3.3. Partner regisztrálása

| Amennyiben nem találja a partnert, itt van lehetőség a regisztrációra. |
|------------------------------------------------------------------------|
| Partner regisztrálása                                                  |

A *"Partner regisztrálása"* gombra kattintva van lehetőség az új partner adatainak berögzítésére.

| artner tipus            | Személy                    | -  |                         |              |   |
|-------------------------|----------------------------|----|-------------------------|--------------|---|
| *-gal jelölt mezők k    | kitöltése kötelezől        |    |                         |              |   |
| Alapadatok              |                            |    |                         |              |   |
| Előtag                  | Kérem válas 👻 🗙            |    |                         |              |   |
| Vezetéknév *            |                            |    | Keresztnév *            |              |   |
| Születési<br>vezetéknév |                            |    | Születési<br>keresztnév |              |   |
| Születési hely *        |                            |    | Születési idő *         |              |   |
| Anyja neve *            |                            |    | Állampolgárság *        | Magyarország | • |
| Adóazonositó *          |                            |    | Adószám                 |              |   |
| Egyéni vállalko         | ozóként is szeretne eljári | ni |                         |              |   |
|                         | Milearn urktans ver        |    |                         |              |   |

Az adatok megadását követően a *"Regisztráció"* gombra kattintunk, és a rendszer visszairányít az előző oldalra, immáron az új adatokkal kitöltve az űrlapot.

| -                                      |                          | -v3 |       |           |
|----------------------------------------|--------------------------|-----|-------|-----------|
|                                        |                          |     | Előző | Következő |
| leghatalmazó keresés                   |                          |     |       |           |
| Cég, szervezet, egyéni vállalkozó kere | sése                     |     |       |           |
| Adószám első 8 karaktere Adószám       |                          |     |       |           |
| Személy keresése                       |                          |     |       |           |
| Teljes neve                            |                          |     |       |           |
| Anyja neve                             |                          |     |       |           |
| Születési idő                          |                          |     |       |           |
| Születési hely                         |                          |     |       |           |
| KERESÉS                                |                          |     |       |           |
|                                        | Név                      |     |       |           |
|                                        | Keresztnév               |     |       |           |
|                                        | Anyja neve               |     |       |           |
|                                        | Születési vezetéknév     |     |       |           |
|                                        | Születési keresztnév     | _   |       |           |
|                                        | Születesi keresztilev    |     |       |           |
|                                        | Születési idő            |     |       |           |
|                                        | Születési hely           |     |       |           |
|                                        | Neme                     |     |       |           |
|                                        | Mely ország állampolgára |     |       |           |
|                                        |                          |     |       |           |

A *"Következő"* gombra kattintva a rendszer megerősítést kér, hogy valóban az előbb kiválasztott NÉBIH partnert szeretnénk-e meghatalmazónak beválasztani, vagy sem.

| Megerősítés                      |             | ×    |
|----------------------------------|-------------|------|
| Biztos lesz a k<br>meghatalmazó? | iválasztott |      |
|                                  | Nom         | Igen |

Az "Igen" gombra kattintva jóváhagyhatjuk a beválasztott partnert, mint meghatalmazót.

### 3.4. Meghatalmazással érintett NÉBIH szakrendszer kiválasztása

#### ☆ > Meghatalmazás > Új meghatalmazás

| ÚJ MEGHATALMAZÁS                               |                                    |                                |             |
|------------------------------------------------|------------------------------------|--------------------------------|-------------|
|                                                |                                    |                                |             |
| Szakterület szintű jogosultságol               | ( kiválasztása                     | Előző                          | ő Következő |
| Egységes nyilvántartási és azonosítási rends   | szer                               |                                |             |
| ENAR                                           |                                    |                                |             |
| Borászati információs rendszer                 |                                    |                                |             |
| BOR                                            |                                    |                                |             |
| Élelmiszerlánc-felügyeleti Díj bevallási rends | zer                                |                                |             |
| Általános célú elektronikus kérelem űrlap (e-  | papír)                             |                                |             |
| EPAPIR                                         |                                    |                                |             |
| Faanyag kereskedelmi lánc nyilvántartás        |                                    |                                |             |
| EUTR                                           |                                    |                                |             |
| Közétkeztető és vendéglátó-ipari létesítmény   | ek minősítése                      |                                |             |
| NMR                                            |                                    |                                |             |
| Bioüzemanyagok és folyékony bio-energiaho      | rdozók nyomon követhetőségi nyilvá | intartása – Adatrögzítő felüle | et          |

Ezen a felületen nyílik lehetőség arra, hogy kiválassza azt a NÉBIH szakterületet, amelyre a meghatalmazás szólni fog.

### A "BIONYOM" mozaikszó előtti jelölőnégyzetbe bele kell kattintani. A kiválasztás megtörténtét egy pipa jelöli.

Bioüzemanyagok és folyékony bio-energiahordozók nyomon követhetőségi nyilvántartása – Adatrögzítő felület BIONYOM

#### 3.5. Meghatalmazás hitelesítési módjának kiválasztása

A szakterültet kiválasztását követően, a "Következő" gombra kattintva megjelenik az a felület, ahol azt lehet rögzíteni, hogy a meghatalmazást miként szeretnénk majd hitelesíttetni.

A hitelesítés két módon valósulhat meg:

- két tanú által
- ügyvéd által

### A hitelesítési mód kiválasztásához, a megfelelő jelölőnégyzetbe bele kell kattintani.

| ŋ | é | Ь | h |
|---|---|---|---|
|   |   |   |   |

| ÚJ MEGHATALMAZÁ          | S        |       |           |
|--------------------------|----------|-------|-----------|
|                          | Q        |       |           |
|                          |          | Előző | Következő |
| Tájékoztató              |          |       |           |
| )                        |          |       |           |
| Tanú által hitelesítve   |          |       |           |
| Ügyvéd által hitelesítve | <b>—</b> |       |           |

Ha kiválasztottuk a hitelesítés módját, akkor a "Következő" gombra kattintva tudunk tovább lépni.

3.6. Kapcsolattartó elérhetőségének megadása és a meghatalmazás benyújtásának menetére vonatkozó tájékoztatás

|                                                                                    | Előző                  | Befejezés |
|------------------------------------------------------------------------------------|------------------------|-----------|
| Összegzés                                                                          |                        |           |
| Meghatalmazott                                                                     |                        |           |
| Meghatalmazó                                                                       |                        |           |
| Szakterületek                                                                      |                        |           |
| Egységes nyilvántartási és azonosítási rendszer                                    |                        |           |
| Borászati információs rendszer                                                     |                        |           |
| Élelmiszerlánc-felügyeleti Díj bevallási rendszer                                  |                        |           |
| Általános célú elektronikus kérelem űrlap (e-papír)<br>EPAPIR                      |                        |           |
| Faanyag kereskedelmi lánc nyilvántartás                                            |                        |           |
| Közétkeztető és vendéglátó-ipari létesítmények minősítése                          |                        |           |
| Bioüzemanyagok és folyékony bio-energiahordozók nyomon követhetőségi nyilvántartás | sa – Adatrögzítő felül | et        |
| Kapcsolattartó elérhetőségei                                                       |                        |           |
| Telefonszám                                                                        |                        |           |
| E-mail                                                                             |                        |           |

Ezen a ponton meg kell adni a kapcsolattartó elérhetőségeit.

Magánszemély esetében elegendő a telefonszám és az e-mail cím. Gazdálkodó szervezet esetében, meg kell adni a cégjegyzésre jogosult nevét és tisztségét.

Bioüzemanyagok és folyékony bio-energiahordozók nyomon követhetőségi nyilvántartása – Adatrögzítő felület

| ei |    |
|----|----|
|    |    |
|    |    |
| Įe | ai |

Amennyiben minden adat helyes, a *"Befejezés"* gombra kattintva véglegesíthetjük a meghatalmazást.

Ekkor a rendszer még egyszer rákérdez ("*Megerősítés"*) egy felugró ablakban, hogy biztosan meghatalmazónak választjuk-e az adott NÉBIH partnert.

| Megerősítés                                     | ×        |
|-------------------------------------------------|----------|
| Biztosan meghatalmazónak választja<br>partnert? | az adott |
| Ne                                              | m Igen   |

Ha igen, akkor az "Igen" gombra kattintva lezárható a meghatalmazás készítés folyamata.

Ha nem, akkor a "Nem" gombra kattintva módosítható a meghatalmazás tartalma.

### 3.7. Az elkészített meghatalmazás letöltése

Amikor a meghatalmazás elkészül, a rendszer felugró ablakban tájékoztat arról, hogy a meghatalmazás letölthető.

| Üzenet                                                                                                    | ×                                |
|----------------------------------------------------------------------------------------------------|----------------------------------|
| A meghatalmazási folyamat sikeresen<br>Az elkészült meghatalmazást <mark>innen</mark> , va<br>menüből tudja letölteni. | lezajlott.<br>agy a Dokumentumok |
|                                                                                                    | Rendben                          |

Az elkészült meghatalmazást vagy a felugró ablakban megjelölt <u>"innen</u>" elnevezésű linkről, vagy a **"Dokumentumok"** menüből tudja letölteni.

| Autirot       (született:       , anfja neve:         LiGHATALMAZON         (született:       , anfja neve:       )         (született:       , anfja neve:       )         (született:       , anfja neve:       )         (született:       , anfja neve:       )         (született:       , anfja neve:       )         (született:       , anfja neve:       )         (született:       , anfja neve:       )         (született:       , anfja neve:       )         (született:       , anfja neve:       )         (született:       , anfja neve:       )         (született:       , anfja neve:       )         (született:       , anfja neve:       )         (született:       , anfja neve:       )         (született:       , anfja neve:       )         (született:       )       )       )       alati lakost, hogf a         (születeti:       , onfja neve:       )       )       )         (szzekigá, a BIONYOM nýlvántatásba teljesítenő at üzemanfa-forgalmazói tevékenf séghez kapcsolódó dokumentumok benfújtása és a tevékenf séges       )         Jelen meghatalmazós kizárólag a megjelölt eljárásokra terjed ki.       )       ) | Kérjük, szíveskedjen az aláírt meghatalmazás ered<br>címpéldáný másolatát postázni az alábbi címre:<br>Nemzeti Élelmiszerlánc-biztonsági Hivatal<br>1626 Budapest, Pf. 121.<br>Sorszám:                                                                                                 | eti példánýát és a meghatalmazó képviselőjének a                                                                                                    |                                                                                                    |  |
|----------------------------------------------------------------------------------------------------|----------------------------------------------------------------------------------------------------|----------------------------------------------------------------------------------------------------|----------------------------------------------------------------------------------------------------|--|
| Alulírotz       (született:       , anfja neve:         LUGHATALMAZOM         MEGHATALMAZOM         Szelőgninézáser kiterjedően képviselje a következő eljárásokban a Nemzeti Elelmiszertánc-biztonsági Hivatal (továbbiakban: NEBIH) elektronikus felületén (portal.nebih.gov.hu) történő giptinázás keretében a NÉBIH         mint mezőgazdasági igazgatási szerv előtt:       .         - a biomassza-keresikedől, a biomassza-feldolgozól, az üzemanfag-forgalmazól tevékenf séghez kapcsolódó dokumentumok benfújtása és a tevékenf séggel összefüggő, a BIONYOM nflvántantásba teljesítendő adatszolgáltatás során         Jelen meghatalmazósal a meghatalmazot, hozzájánul ahhoz, hogf a meghatalmazott a megjelölt eljárási cselekménfekkel összefüggésben, a meghatalmazásal a meghatalmazó hozzájánul ahhoz, hogf a meghatalmazott a megjelölt eljárási cselekménfekkel összefüggésben, a meghatalmazásal a meghatalmazó kizárólag a megjelölt eljárásokra terjed ki.         Kel:                                                                                                    |                                                                                                    | MEGHATALMAZÁS                                                                                                    | 5                                                                                                    |  |
| MEGHATALMAZOM <ul> <li></li></ul>                                                                                                    | Alulírott (született:                                                                                                    | ., an∮ja neve:                                                                                                    | )                                                                                                    |  |
| Jelen meghatalmazással a meghatalmazó hozzájárul ahhoz, hogf a meghatalmazott a megjelőlt eljárási cselekménfekkel összefüggésben, a<br>meghatalmazával kapcsolatban a fent megjelőlt eljárásokra terjed ki.<br>Jelen meghatalmazás kizárólag a megjelőlt eljárásokra terjed ki.<br>Kelt:                                                                                                    | . (született:<br>teljes körű E-ügfintázásre kiterjedően képviselje a<br>felületén (portal.nebih.gov.hu) történő ügfintázás ke<br>mint mezőgazdasági igazga, taliomassza-feldolgozói<br>a biomassza-kereskedől, ömassza-feldolgozói<br>összefüggő, a BIONYOM nyfilvántanásba teljesítenő | , anfja neve: ),<br>išvetkező eljárásokban a Nemzeti Élelmiszerlánc-<br>rretében a NÉBIH<br>, az üzemanfag-forgalmazói tevékenfjséghez kap<br>dő adatszolgáltatás során | alatti lakost, hog <b>f s</b><br>-biztonsági Hivatal (továbbiakban: NEBIH) elektronikus<br>csolódó dokumenturnok ben∮újtása és a tevéken∮séggel |  |
| Jelen meghatalmazás kizárólag a megjelölt eljárásokra terjed ki.<br>Kelt:                                                                                                    | Jelen meghatalmazással a meghatalmazó hozzájár<br>meghatalmazóval kapcsolatban a fent megjelölt sza                                                                                                    | ul ahhoz, hog∮ a meghatalmazott a megjelölt eljár<br>ikterületen kezelt valamenn∮i adatot és információ                                                                 | rási cselekmén∮ekkel összefüggésben, a<br>ót megismerje.                                                                                        |  |
| Kelt:                                                                                                    | Jelen meghatalmazás kizárólag a megjelölt eljáráso                                                                                                    | ikra terjed ki.                                                                                                    |                                                                                                    |  |
| meghatalmazó meghatalmazot                                                                                                    | Kelt:                                                                                                    |                                                                                                    |                                                                                                    |  |
|                                                                                                    | meghatalmazó                                                                                                    |                                                                                                    | meghatalmazott                                                                                                    |  |
| Előttünk, mint tanúk előtt                                                                                                    | Előnözt, mint szalt alőn                                                                                                    |                                                                                                    |                                                                                                    |  |
| Tanú II:         Tanú II:           Név:         Név:           Lakcím:         Lakcím:           Születési helý, idő:         Születési helý, idő:                                                                                                    | Elottonk, mint tanok elott                                                                                                    | Tanú II.:<br>Név:                                                                                                    |                                                                                                    |  |

Kérjük, a letöltött meghatalmazást nyomtassa ki 2 példányban.

A kitöltött és megfelelően aláírt meghatalmazás egyik eredeti példányát és a meghatalmazó aláírási címpéldányát (elegendő másolatban) postai úton az alábbi címre kell eljuttatni:

Nemzeti Élelmiszerlánc-biztonsági Hivatal, 1525 Budapest, Pf. 121.

### 4. Dokumentumok menüpont

| 🖀 🕽 Dokumen | tumok |           |            |            |                       |    |                   |   |          |
|-------------|-------|-----------|------------|------------|-----------------------|----|-------------------|---|----------|
| DOKUMENTU   | мок   |           |            |            |                       |    |                   |   |          |
|             |       |           |            |            |                       |    | Keresés:          |   |          |
| Ügyiratszám | ¢     | Kategória |            | Megjegyzés | \$<br>Dokumentum neve | \$ | Létrehozás dátuma | ¢ | Letöltés |
|             | megh  | atalmazás | Meghatalma | azó:       | pdf                   | 20 | 18.04.20          |   |          |
| 1 - 1 / 1   |       |           |            |            |                       |    |                   |   |          |

Amennyiben a meghatalmazás(ok) mintáját a későbbiekben szeretné áttekinteni vagy újra nyomtatni, úgy ebben a menüpontban megtalálja az összes korábban elkészített dokumentumot.

A "Letöltés" gombra kattintva töltheti le az adott meghatalmazás mintát.

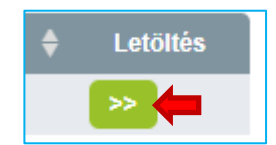